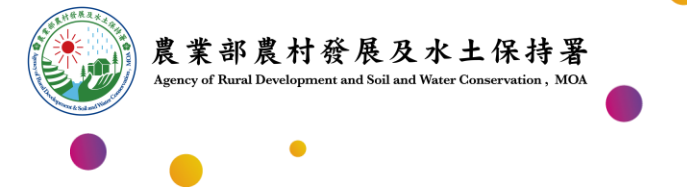

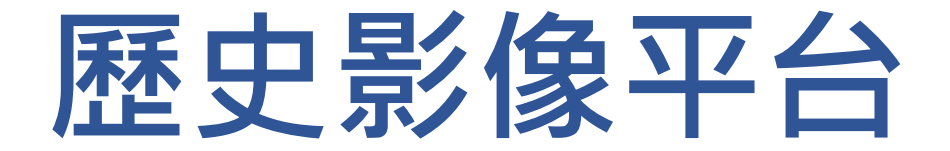

# 照片上傳操作懶人包

優質・效率・團隊

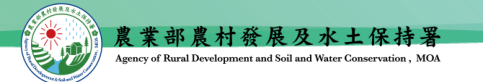

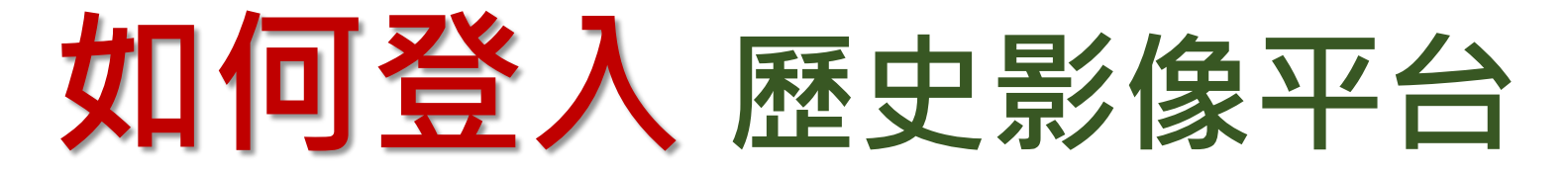

https://photo.ardswc.gov.tw/Repository/Database

### 透過Google或FB登入 => 歷史影像平台

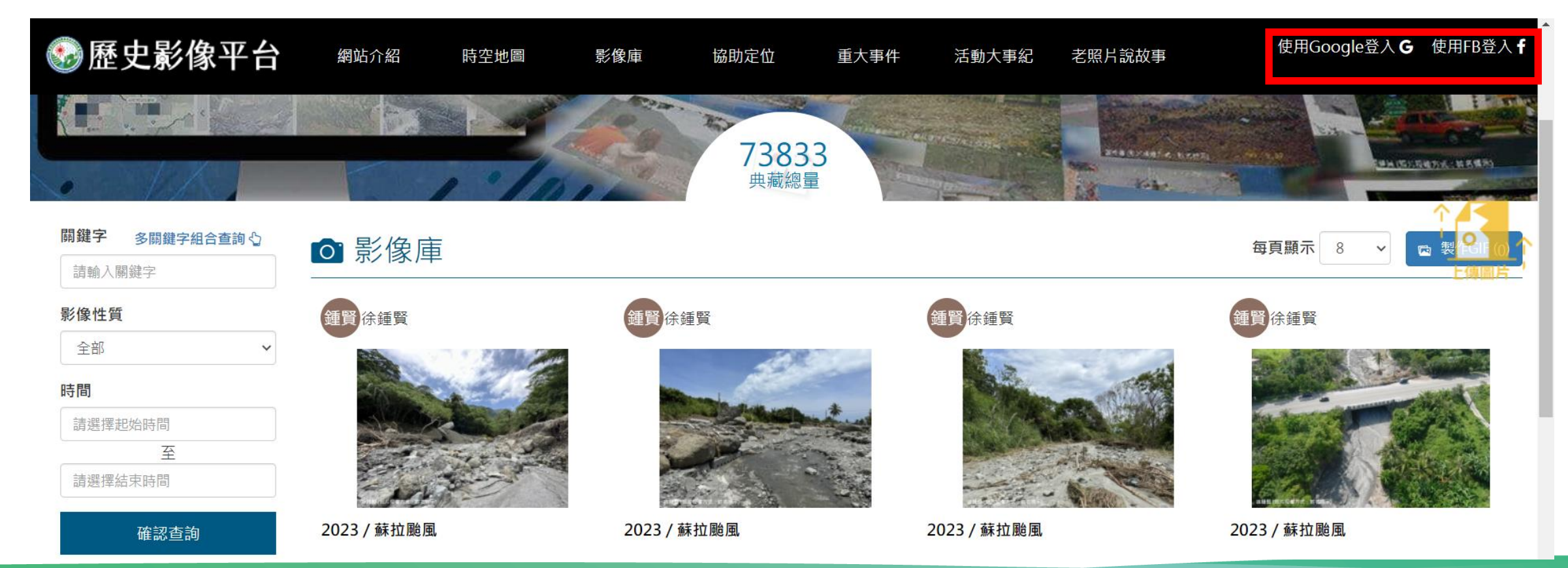

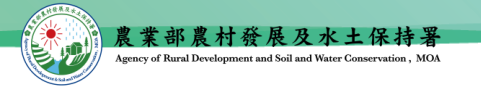

照片上傳

# 路徑:[影像庫->所有影像->影像上傳] 或[歷史影像平台右側->上傳圖片]

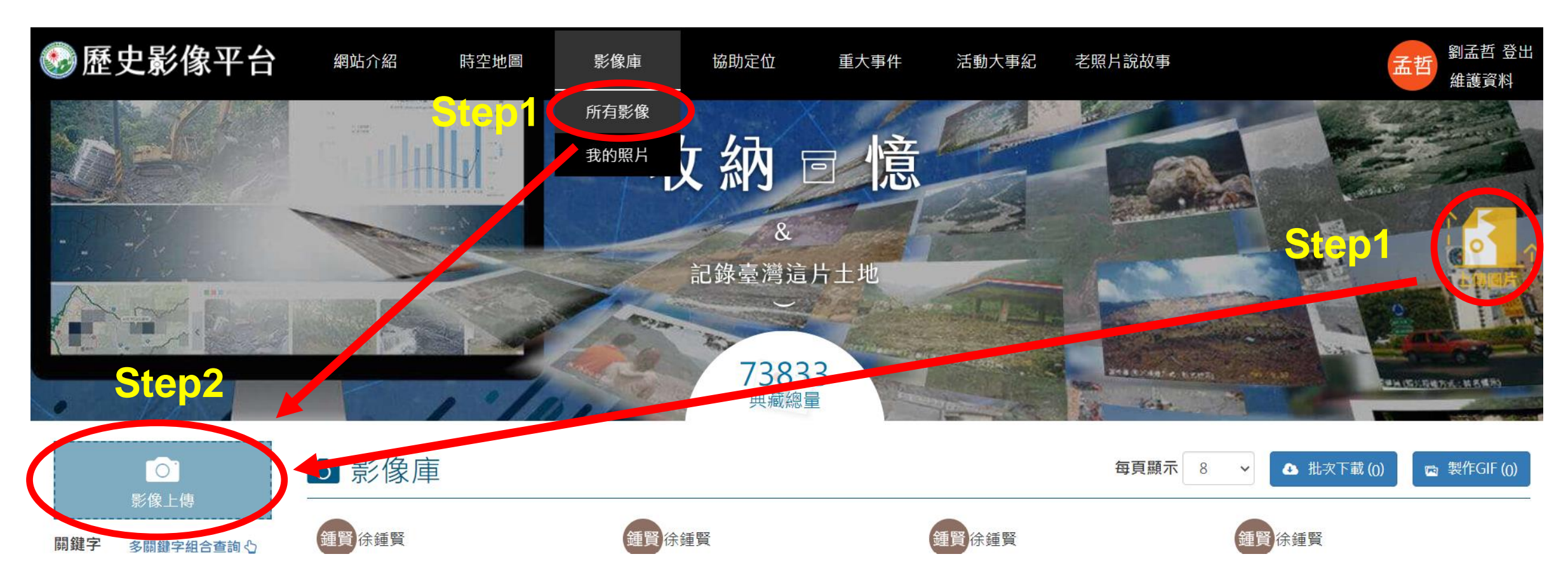

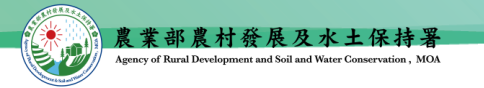

# 請依序(①~⑩)填妥相關資料

#### 注意圖片大小不能超過20MB

| 1 請選擇照片或影片上傳                         | ③ *縣市                                 | *鄉鎮                                         | 村里                 | 請於地圖標定拍攝者位置及方向□顯示土石流圖層 |
|--------------------------------------|---------------------------------------|---------------------------------------------|--------------------|------------------------|
| □ 選擇照片 ■ 上傳影片                        | 請選擇                                   | 請選擇                                         | 請選擇                | 輸入位置 地圖 衛星檢視           |
| 請選取照片                                | ④ *影像性質                               |                                             |                    | 莆田市                    |
| ※ 圖片僅支援*.jpg或*.png<br>※ 照片檔案請勿超過20MB | 災害事件 🗸                                |                                             |                    | 泉州市                    |
| ※環景照片檔案請勿超過50MB                      | *災害年度                                 | *災害事件                                       | 其他                 | 市                      |
|                                      | 2023 🗸                                | 蘇拉颱風 ~                                      |                    | 台田市                    |
|                                      | 相關連結                                  |                                             |                    | 马尔· 花蓮縣                |
|                                      | 相關連結                                  |                                             |                    | 嘉義市 台                  |
|                                      | (5) *請於地圖標定拍攝者位置及方向! 或 ♥按此修改坐標定位系統    |                                             |                    | 台南市夏東                  |
|                                      | 6 *拍攝日期                               | *提供者(如照片來自媒                                 | 體 · 請填寫媒體名稱)       | 高雄市                    |
| 一般照片                                 | 2023/1/1                              | 劉孟哲                                         |                    |                        |
| 旋轉                                   | 7 *說明請於200字內                          | □(目前輸入 <mark>0</mark> 字 · 尚餘 <mark>2</mark> | <mark>00</mark> 字) |                        |
| 加寧面改昭日福弘授權方式諸文                       | ·==================================== |                                             |                    |                        |

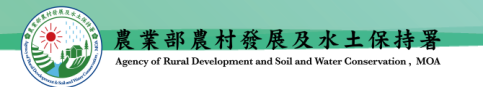

CC

CC

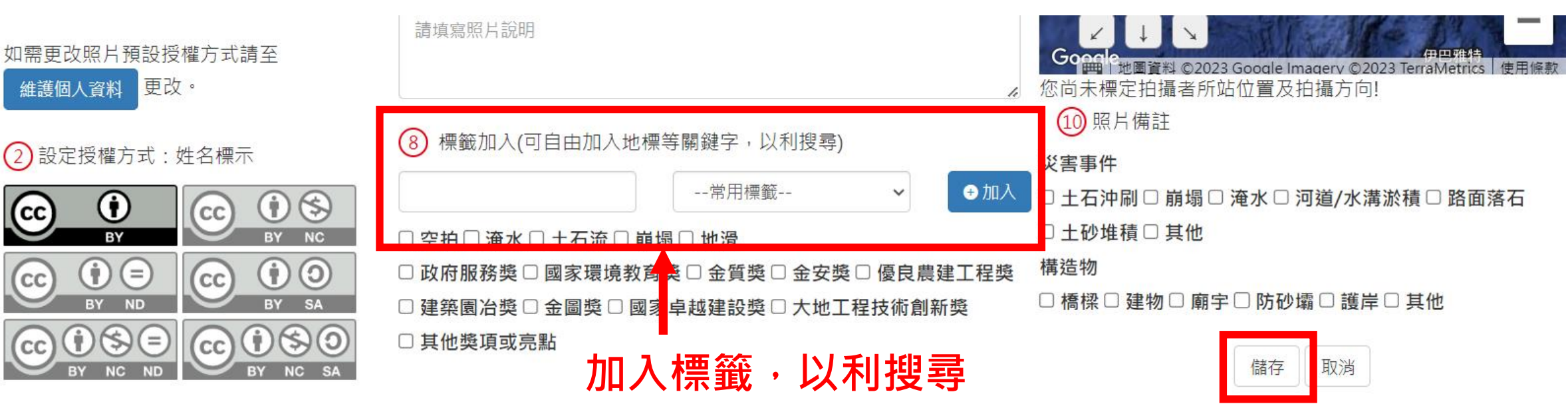

#### 最後點選儲存就上傳成功!

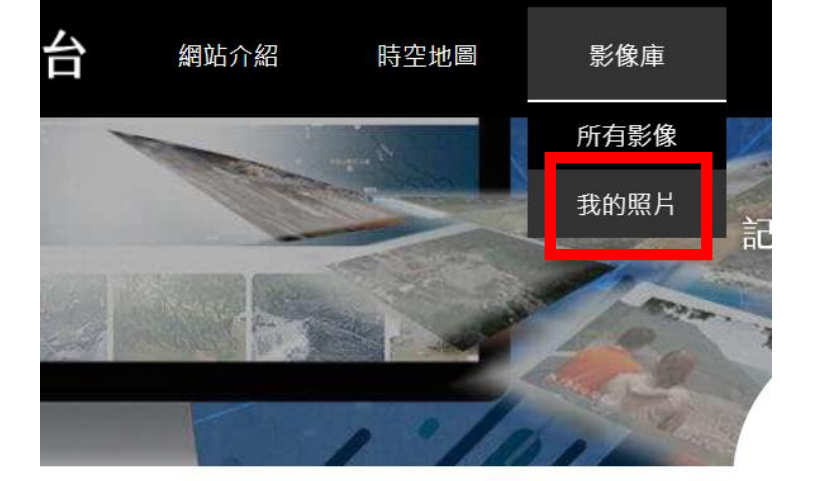

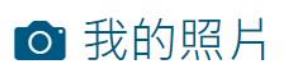

## 可於[影像庫->我的照片]路徑下,管 理個人上傳的照片清單

# 報告完畢敬請指教

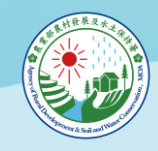

農業部農村發展及水土保持署 與您一起打拼